# Login usando a conta de servidor do sistema Suap

#### Passo 1: Acessar a página inicial do sistema

- Acessar a página inicial do sistema de Concursos digitando o endereço <u>https://concursos.ifpb.edu.br</u> no navegador.
- Quando a página carregar, você verá a opção Entrar no canto superior direito da tela.
- Clique na opção **Entrar**

| CON             | IPEC                                                                                         |          |                          |                       | → Entrar     |
|-----------------|----------------------------------------------------------------------------------------------|----------|--------------------------|-----------------------|--------------|
| Cronog          | grama 💿 Precisa de ajuda?                                                                    |          |                          |                       |              |
| NÍCIO<br>Concui | rsos                                                                                         |          |                          |                       |              |
| AÇÕES           | CONCURSO                                                                                     | EDITAL   | INÍCIO DAS<br>INSCRIÇÕES | FIM DAS<br>INSCRIÇÕES | STATUS       |
| Q               | Processo Seletivo para Afastamento de Servidores Técnico Administrativo em<br>Educação (TAE) | 147/2018 | 09/06/2020               | 13/07/2020            | EM ANDAMENTO |
| Q               | Concurso Cursos FIC - EAD                                                                    | 1/2020   | 09/06/2020               | 09/07/2020            | EM ANDAMENTO |

#### Passo 2: Escolher a forma de autenticação

- Na página de login existem duas opções para se autenticar. Uma é utilizando o cadastro do próprio site (primeira opção). A outra é utilizando suas credenciais do sistema Suap (segunda opção).

#### Se você já tem uma conta, fique atento!

Usar a opção de login pelo Suap poderá criar uma segunda conta, caso os e-mails utilizados nos dois sistemas sejam diferentes. **Para evitar ter duas contas, você deve** usar a primeira opção de login (com e-mail e senha) e, só após autenticado, clique no nome do usuário, localizado no canto superior direito da tela, e depois na opção "Conexões da conta". Aí, basta clicar no botão <u>Conectar</u> da caixa "Adicionar uma conta externa".

Para certificar-se que não tem conta ainda, use a opção "Esqueci minha senha" e informe um ou mais e-mails que você possui, mas um de cada vez. Se já existir uma conta associada ao e-mail informado, o sistema permitirá redefinir a senha e assim você conseguirá acessar sua já existente.

| K CON                                                    | PEC                    |
|----------------------------------------------------------|------------------------|
| Já possui ur<br>Ent                                      | na conta?<br><b>'e</b> |
| E-mail : * Endereço de e-mail Senha : * Senha Lembrar-me | Esqueci minha senha    |
| Entr<br>Não possui uma conta                             | ainda? Cadastre-se.    |
|                                                          | р                      |

- Clique na opção **Suap**.

#### Passo 3: Autenticar-se junto ao sistema Suap

- Você será redirecionado para a página de autenticação no Suap (https://suap.ifpb.edu.br).
- Informe seu usuário e senha e clique em **Acessar** para confirmar a autenticação.

| sistema unificado de<br>administração pública                      |  |
|--------------------------------------------------------------------|--|
| Iniciar sessão no SUAP para acessar<br>outros sistemas<br>Usuário: |  |
| Senha:<br>Acessar                                                  |  |
| • • • • • • • • • • • • • • • • • • •                              |  |

#### Se você já estiver logado no Suap, fique atento!

Caso você esteja com uma sessão ativa do Suap no navegador, esta tela não será exibida e você será direcionado para o Passo 4, automaticamente.

#### Passo 4: Autorizar o acesso aos seus dados

- Uma página de autorização de acesso será exibida.
- A página informa quais dados serão acessados e também qual o **e-mail será usado para vincular as suas contas nos dois sistemas**.
- Clique em **Autorizar** para confirmar.
- Se você clicar em Cancelar, o processo de criação da conta será cancelado e nenhuma conta será criada.

| SUAP<br>sistema unificado de<br>administração pública                                                                                                    |  |
|----------------------------------------------------------------------------------------------------|--|
|                                                                                                    |  |
| Acesso como valberto carneliro@ifpb.edu.br<br>Concursos solicita as seguintes permissões:<br>1. Leitura dos dados básicos do usuário<br>2. Dados funcionais do servidor |  |
| Concursos acessará algumas informações, entre<br>elas:<br>1. Nome completo<br>2. Matrícula<br>3. E-mail institucional                                                   |  |
| Cancelar Autorizar                                                                                                    |  |

## Passo 5: E-mail de confirmação enviado

- Um e-mail de confirmação será enviado para o endereço exibido na tela anterior.
- Acesse a sua caixa de e-mail e siga as instruções de confirmação.

| Atenção                              |                                                                                                    |
|--------------------------------------|----------------------------------------------------------------------------------------------------|
| Verifique a caixa                    | de entrada do seu e-mail.                                                                                                    |
| <b>Um e-mail de</b><br>e-mail em alg | verificação foi enviado para você. Acesse o link do e-mail para ter sua identidade verificada. Avise-nos caso não tenha recebido o<br>uns instantes. |
|                                      |                                                                                                    |
|                                      |                                                                                                    |

#### Passo 6: Confirmar o e-mail e ativar a conta

- Ao clicar no link de confirmação de e-mail, você será direcionado para a página de confirmação.
- Clique em **Confirmar** para ativar sua conta.

| COMPEC                                                                          |  |
|---------------------------------------------------------------------------------|--|
| Confirme que é o endereço de e-mail do usuário<br>valiento cameiro@ifpb.edu.br. |  |
| Confirmar                                                                       |  |

#### Passo 7: Efetivar o login através do Suap

- Você será redirecionado para a página de login.
- Uma mensagem de confirmação será exibida no topo da tela, mas você não está autenticado ainda.

| ✓ Confirmou v berta carnel o@ifpb.e | :du.br                                             |  |
|-------------------------------------|----------------------------------------------------|--|
|                                     | K COMPEC                                           |  |
|                                     | Já possui uma conta?<br>Entre                      |  |
|                                     | E-mail : *<br>Endereço de e-mail                   |  |
|                                     | Senha : *                                          |  |
|                                     | Esqueci minha senha                                |  |
|                                     | Entrar<br>Não possui uma conta ainda? Cadastre-se. |  |
|                                     | OU ENTRE COM                                       |  |
|                                     | Suap<br>Atma articida da<br>Atmanafacidada         |  |

#### Passo 9: Efetivar o login através do Suap

- Na página de login, clique na opção Suap. Repita os passos 3 e 4, apresentados anteriormente, para se autenticar usando suas credenciais do sistema Suap.
- O login será efetivado e você verá a mensagem de sucesso contendo o e-mail fornecido.
- A identificação do seu usuário (e-mail) bem como os perfis que você possui no sistema serão exibidos no canto superior direito.

| <i>©</i> сом     | IPEC                                                                                         | 1 va berto c | Candidato/Servidor       |                       |              |
|------------------|----------------------------------------------------------------------------------------------|--------------|--------------------------|-----------------------|--------------|
| 🖉 Inscriçi       | ões 🗸 🏳 Cronograma 💿 Precisa de ajuda?                                                       |              |                          |                       |              |
| início<br>Concui | rsos                                                                                         |              |                          |                       |              |
| ✓ La             | ogin realizado com sucesso como usuário valiento carreiro@ifpb.edu.br.                       |              |                          |                       |              |
| AÇÕES            | CONCURSO                                                                                     | EDITAL       | INÍCIO DAS<br>INSCRIÇÕES | FIM DAS<br>INSCRIÇÕES | STATUS       |
| a                | Processo Seletivo para Afastamento de Servidores Técnico Administrativo em<br>Educação (TAE) | 147/2018     | 09/06/2020               | 13/07/2020            | EM ANDAMENTO |
| Q                | Concurso Cursos FIC - EAD                                                                    | 1/2020       | 09/06/2020               | 09/07/2020            | EM ANDAMENTO |

# Inscrição no concurso de Afastamento para Servidores

#### Passo 1: Verificar os requisitos para se inscrever

- Os concursos de afastamento exigem que o candidato pertença à uma categoria de servidor: **técnico-administrativo** ou **docente**.
- Para verificar se seus perfis já estão cadastrados, clique no nome do usuário, localizado no canto superior direito da tela.
- Será exibido um menu flutuante com várias opções.
- A tabela abaixo mostra as três situações possíveis:

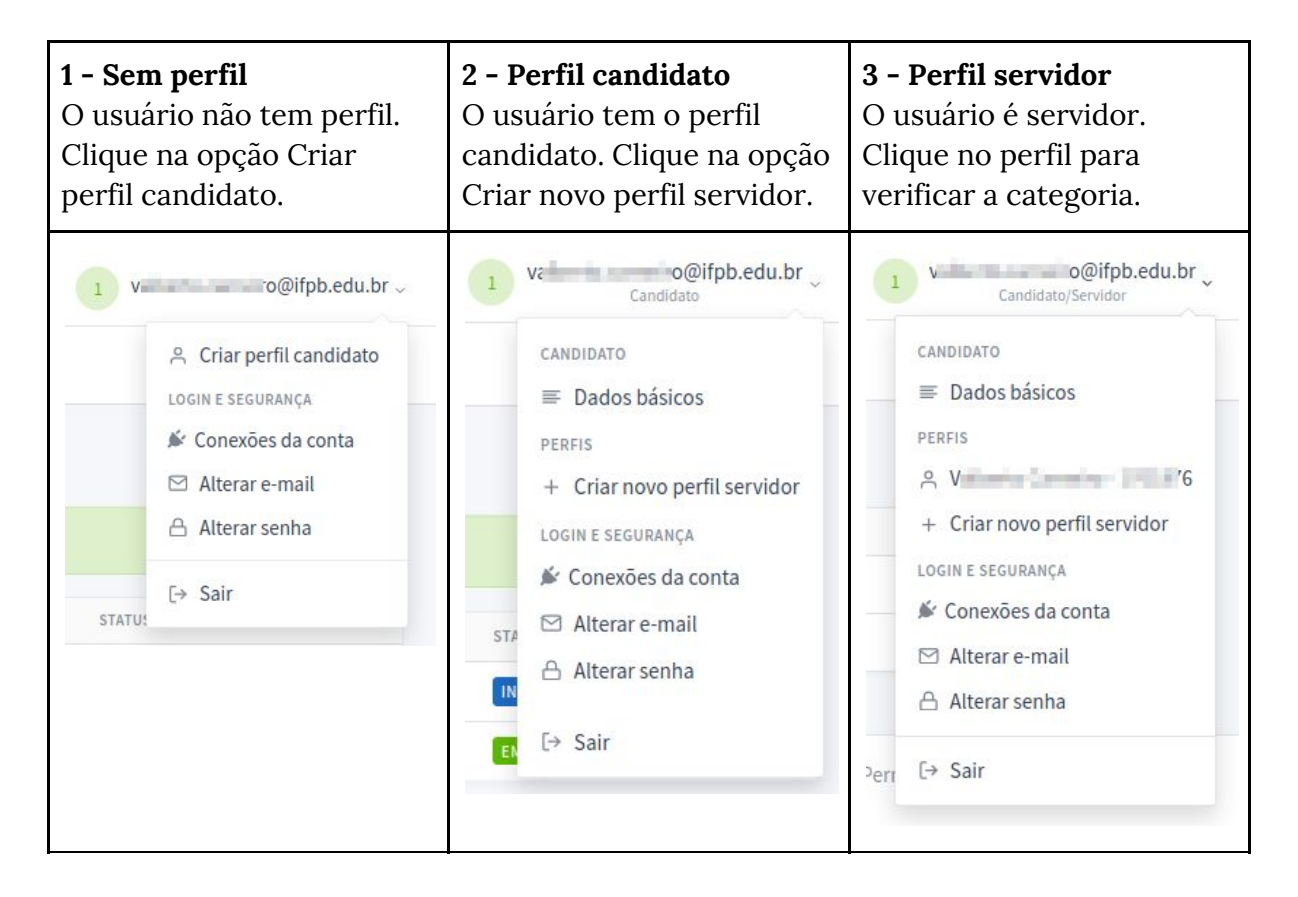

#### Passo 2: Selecionar o concurso que deseja se inscrever

- Acessar a página inicial digitando o endereço <u>https://concursos.ifpb.edu.br</u> no navegador.
- Quando a página carregar, localize o concurso de afastamento que deseja se inscrever.
- Clique na opção (ícone da lupa) Visualizar.

| K con          | IPEC                                   |          |                       |                    | View o@ifpb.edu.br ~<br>Candidato/Servidor |
|----------------|----------------------------------------|----------|-----------------------|--------------------|--------------------------------------------|
| 🖉 Inscriç      | ões 🗸 🏳 Cronograma 💿 Precisa de ajuda? |          |                       |                    |                                            |
| NÍCIO<br>Concu | rsos                                   |          |                       |                    |                                            |
| AÇÕES          | CONCURSO                               | EDITAL   | INÍCIO DAS INSCRIÇÕES | FIM DAS INSCRIÇÕES | STATUS                                     |
| Q              | Afastamento Técnico-Administrativo     | 147/2018 | 09/06/2020            | 13/07/2020         | INSCRIÇÕES ABERTAS                         |
| Q              | Concurso Cursos FIC - EAD              | 1/2020   | 09/06/2020            | 09/07/2020         | EM ANDAMENTO                               |

### Passo 3: Verificar o público-alvo e iniciar a inscrição

- Quando a página carregar, verifique o título do concurso, bem como o público-alvo exigido.
- Mais à direita, clique na opção **Inscrever-se**.

| COMPEC                                                                                                    | K COMPEC                                                                                              |                                    |                |  |  |
|----------------------------------------------------------------------------------------------------|----------------------------------------------------------------------------------------------------|------------------------------------|----------------|--|--|
|                                                                                                    |                                                                                                    |                                    |                |  |  |
| INICIO<br>Afastamento Técnico-Administrativo - Edital 147/2018<br>TRANDARTEND PÚBLICO ALVO: TÉCNICOS ADMINISTRATIVOS                                                                                            |                                                                                                    | [                                  | 🕑 Inscrever-se |  |  |
| Período para realização de inscrições: de 9 de Junho de 2020 às 09:02 à 13 de Ju                                                                                                    | Período para realização de inscrições: de 9 de Junho de 2020 às 09:02 à 13 de Julho de 2020 às 09:02. |                                    |                |  |  |
| O Reitor do INSTITUTO FEDERAL DE EDUCAÇÃO, CIÊNCIA E TECNOLO                                                                                                    | OGIA DA PARAÍBA (IFPB), no uso                                                                        | Mais informações                   |                |  |  |
| de suas atribuições, torna pública a abertura de processo seletivo d<br>carreira de frecinco Administrativo em Educação (TAE) para concess<br>Pós-Graduação Stricto Sensu, conforme estabelece o presente edita | e servidores ocupantes da<br>ão de afastamentos para cursar<br>I.                                     | D Edital                           |                |  |  |
| Vaga ofertada                                                                                                    | Total                                                                                                 | Minhas inceriçãos                  |                |  |  |
| Técnico administrativo - Areia                                                                                                    | 1                                                                                                    | mininas inscrições                 |                |  |  |
|                                                                                                    |                                                                                                    | Você não possui inscrições neste o | oncurso.       |  |  |

#### Passo 4: Atualizar os dados do candidato

- Nesta tela, são exibidos os dados de cadastro do candidato.
- Revise com atenção e faça o preenchimento/alterações necessárias.
- No final da tela, clique na opção **Salvar**.

| tualizar candidata                                                         |                                                  |               |                            |           |           |                    |
|----------------------------------------------------------------------------|--------------------------------------------------|---------------|----------------------------|-----------|-----------|--------------------|
|                                                                            |                                                  |               |                            |           |           |                    |
| Nome : *                                                                   |                                                  |               |                            |           |           |                    |
| V                                                                          |                                                  |               |                            |           |           |                    |
| Nome completo. O nome deve ser igual ao docu<br>CPF:*                      | mento oficial de identificação.<br>Data de nasci | mento : *     |                            | Sexo:*    |           |                    |
| 0 9                                                                        | 01/01/1990                                       |               |                            | Masculino |           | ~                  |
| Somente números                                                            | Formato: "DD/M                                   | IM/AAAA"      |                            |           |           |                    |
| Maria -                                                                    |                                                  |               |                            |           |           |                    |
|                                                                            |                                                  |               |                            |           |           |                    |
| 🖾 Endereço                                                                 |                                                  |               |                            |           |           |                    |
| Logradouro : *                                                             |                                                  |               |                            |           |           |                    |
| Rua Epitácio Pessoa                                                        |                                                  |               |                            |           |           |                    |
| Número da residência :                                                     | Complemento :                                    |               | Bairro :                   |           |           |                    |
|                                                                            |                                                  |               |                            |           |           |                    |
| Estado : *                                                                 |                                                  | Cidade : *    |                            |           |           | CEP:*              |
| PARAÍBA-PB                                                                 | ~*                                               | João Pes      | ioa-PB                     |           | ~*        | 58.000-000         |
| Estado em que reside                                                       |                                                  | Cidade em qui | reside                     |           |           | 1011180. 55.555555 |
| & Contatos                                                                 |                                                  |               |                            |           |           |                    |
| Email secundário :                                                         |                                                  |               | Telefone principal : *     | Telefor   | ie secu   | indário :          |
|                                                                            |                                                  |               | (83) 93                    |           |           |                    |
|                                                                            |                                                  |               | Formato: "(99) 99999-9999" | Formato   | : "(99) 9 | 99999-9999"        |
| Documentos                                                                 |                                                  |               |                            |           |           |                    |
| Número do RG ou do RNE : *                                                 |                                                  |               |                            |           |           |                    |
| 123456                                                                     |                                                  |               |                            |           |           |                    |
| Órgão de expedição do RG ou do RNE : *                                     | Data de expedição do RG : *                      |               | UF de expedição do RG : *  |           |           |                    |
| SSP                                                                        | 01/01/2000                                       |               | PARAÍBA-PB                 |           |           | ~*                 |
| Somentes letras. Exemplos: SSDS, SSP<br>NIS (Número de Inscrição Social) : | Formato: "DD/MM/AAAA"                            |               |                            |           |           |                    |
|                                                                            |                                                  |               |                            |           |           |                    |

## Passo 5: Formulário de inscrição

- Nesta tela, são exibidos os campos relativos à inscrição.
- Preencha os campos e clique na opção **Confirmar**.

| COMPEC                                       | V V Can                                                                                                    | c@gmail.com v<br>didato/Servidor |
|----------------------------------------------|----------------------------------------------------------------------------------------------------|----------------------------------|
| 🖉 Inscrições 🗸 🏼 🧿                           | D Precisa de ajuda?                                                                                                    |                                  |
| NÍCIO 💿 CONCURSO AFA:<br>NSCRIÇÃO            | ASTAMENTO DE SERVIDORES TÉCNICOS ADMINISTRATIVOS 33/2020                                                                                                    |                                  |
| ✓ Candidato ati                              | itualizado                                                                                                    |                                  |
| Código da vaga : *                           | ·                                                                                                    |                                  |
|                                              |                                                                                                    | ~                                |
| 3.1.I - Comprovan                            | ante de inscrição em Programa de Pós-graduação :                                                                                                    |                                  |
| Browse                                       | No file selected.                                                                                                    |                                  |
| O arquivo deve possi<br>3.1.II - Documenta   | ssuir tamanho de até 2 MB e formato: pdf, jpg, jpeg ou png<br>rtação comprobatória do subitem 4.2 do edital :                                                                                                    |                                  |
| Browse                                       | No file selected.                                                                                                    |                                  |
| O arquivo deve poss                          | ssuir tamanho de até 5 MB e formato: pdf, jpg, jpeg ou png                                                                                                    |                                  |
| 3.1.III - Declaração                         | ão emitida pela COPSPAD :                                                                                                    |                                  |
| Browse                                       | No file selected.                                                                                                    |                                  |
| O arquivo deve poss                          | ssuir tamanho de até 5 MB e formato: pdf, jpg, jpeg ou png                                                                                                    |                                  |
| 3.1.IV - Declaração                          | ão emitida pela Gestão de Pessoas do campus :                                                                                                    |                                  |
| Browse                                       | No file selected.                                                                                                    |                                  |
| O arquivo deve poss                          | ssuir tamanho de até 5 MB e formato: pdf, jpg, jpeg ou png                                                                                                    |                                  |
| As informaçi<br>falsidade, co<br>de Julho de | ções prestadas nesta declaração são de minha inteira responsabilidade, estando ciente que poderei responder criminalmer<br>conforme o artigo 299 do Código Penal. Declaro, para fins de direito, conhecer as normas fixadas pelo Edital nº 33/2020/COM<br>e 2020. | nte no caso de<br>IPEC-RE, de 6  |
| Confirmar                                    |                                                                                                    |                                  |

### Passo 6: Formulário de inscrição: dados do afastamento

- Nesta tela, são exibidos os campos relativos ao afastamento pleiteado.
- Preencha os campos e clique na opção **Confirmar**.

| K COMPEC                                                                                    | 1 ve o@lfpb.edu.br _<br>Candidato/Servidor |
|---------------------------------------------------------------------------------------------|--------------------------------------------|
|                                                                                             |                                            |
| INÍCIO -> CONCURSO AFASTAMENTO DE SERVIDORES TÉCNICOS ADMINISTRATIVOS 147/2018<br>Inscrição |                                            |
| Jornada de trabalho : *                                                                     |                                            |
| 40 horas                                                                                    | ~                                          |
| Valor de horas semanais.                                                                    |                                            |
| Setor de exercício : *                                                                      |                                            |
| COORD ASSUNTOS EDUCACIONAIS-RE (COAED-RE)                                                   | x 🖓                                        |
| Campus de lotação : *                                                                       |                                            |
| João Pessoa                                                                                 | × _                                        |
| Ocupa cargo de direção (CD) ou função gratificada(FG) ?*                                    |                                            |
| ○ Não                                                                                       |                                            |
| Sim Sim                                                                                     |                                            |
| Foi contemplado em afastamento anterior ? *                                                 |                                            |
| Não                                                                                         |                                            |
| ⊖ sim                                                                                       |                                            |
| Tipo pretendido : *                                                                         |                                            |
| Mestrado                                                                                    | ~                                          |
| Instituição de destino : *                                                                  |                                            |
| Universidade Federal da Paraíba                                                             |                                            |
| Nome completo e sem abreviações da instituição de ensino superior de destino.               |                                            |
| Programa de pós-graduação : *                                                               |                                            |
| Programa de Pos-graduação em Informática                                                    |                                            |
| Nome completo e sem abreviações.                                                            |                                            |
| Área : *                                                                                    |                                            |
| Robótica                                                                                    |                                            |
| Área de concentração do curso.                                                              |                                            |
| Início previsto para o curso : *                                                            |                                            |
| 01/03/2021                                                                                  |                                            |
| Término previsto para o curso : *                                                           |                                            |
| 02/03/2023                                                                                  |                                            |
|                                                                                             |                                            |
| Confirmar                                                                                   |                                            |
|                                                                                             |                                            |

# Passo 7: Inscrição realizada

- Nesta tela, são exibidos todas as informações da inscrição.
- Uma mensagem de confirmação será exibida.
- Pronto, inscrição realizada!

| <b>«</b> Сомрес                                                                                                    |                                                                                                    | 1 V. O@ifpb.edu.br _<br>Candidato/Servidor |
|----------------------------------------------------------------------------------------------------|----------------------------------------------------------------------------------------------------|--------------------------------------------|
| ∠ Inscrições -> 🏳 Cronograma ③ Prec                                                                                                    | isa de ajuda?                                                                                                    |                                            |
| INÍCIO - CONCURSO AFASTAMENTO DE SERVIDORES TÉCNICOS ADMINISTRATIVOS 147/2018<br>Inscrição de V o - 2018.147.001.00001<br>SUBMETIDA                                                                                                    |                                                                                                    |                                            |
| <ul> <li>Inscrição completada.</li> </ul>                                                                                                    |                                                                                                    |                                            |
| Prezado V ro, caso você altere suas informações de identificação ou da inscrição, você deverá realizar uma nova inscrição.                                                                                                    |                                                                                                    |                                            |
| Período para realização de inscrições: de 9 de Junho de 2020 às 09:02 à 13 de Julho de 2020 às 09:02                                                                                                    |                                                                                                    |                                            |
| Informações de identificação                                                                                                    |                                                                                                    |                                            |
| Nome completo:<br>Sexo:<br>CPF:<br>RG:<br>Data de expedição do RG:<br>Data de nascimento:<br>Nome da mãe:                                                                                                    | V o<br>Masculino<br>C 9<br>123456 - SSP - PB<br>1 de Janeiro de 2000<br>1 de Janeiro de 1990<br>Maria Jan                                                                                                    |                                            |
| Informações da inscrição                                                                                                    |                                                                                                    |                                            |
| Número de inscrição:<br>Concurso:<br>Código da vaga:<br>Valor da inscrição:<br>Situação do pagamento:<br>Inscrição finalizada em:<br>Jornada de trabalho:<br>Campus:<br>Setor de exercício:<br>Ocupa cargo de confiança:<br>Possui afastamento anterior:<br>Tipo pretendido:<br>Instituição de destino:<br>Programa de pós-graduação:<br>Área:<br>Início previsto para o curso:<br>Término previsto para o curso: | 2018.147.001.00001<br>Afastamento Técnico-Administrativo<br>Técnico administrativo - Areia<br>0,00<br>ISENTO<br>11/07/2020 às 12:34<br>40 horas<br>Jaão Pessoa<br>COORD ASSUNTOS EDUCACIONAIS-RE (COAED-RE)<br>Sim<br>Não<br>1<br>Universidade Federal da Paraíba<br>Programa de Pos-graduação em Informática<br>Robótica<br>1 de Março de 2021<br>2 de Março de 2023 |                                            |